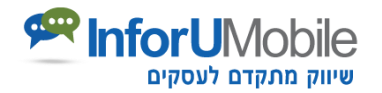

# InfoPage – מערכת לבניית דפי נחיתה - מדריך למשתמש

ברוכים הבאים ל- InfoPage, המערכת המובילה לבניית דפי נחיתה מבית InforUMobile.

בעזרת InfoPage ניתן לבנות, לערוך ולהפיץ דפי נחיתה אופטימליים למחשב ולסלולר בתוך דקות!

המערכת מאפשרת לבנות כמות בלתי מוגבלת של דפים, ליעד אותם לכמות בלתי מוגבלת של צפיות ולאסוף כמות בלתי מוגבלת של לידים.

ניתן לגשת בנוחות לנתוני האנליטיקס של הדפים באמצעות המערכת, למדוד את הביצועים שלהם ולבצע התאמות בזמן אמת.

על אף שהמערכת עשירה ביכולות היא פשוטה לשימוש ונועדה להתאים לכל בעל עסק ומשווק שמעוניין למשוך לקוחות ולהגדיל את נפח פעילות העסק שלו.

אנו מאחלים לך שימוש פורה במערכת!

#### בניית דף הנחיתה

בניית דף נחיתה באמצעות מערכת InfoPage נעשית ב- 5 שלבים פשוטים:

- 1. בחירת תבנית
- 2. עריכת עמוד המובייל
- 3. עריכת עמוד המחשב
- 4. קביעת הגדרות כלליות הנוגעות לדף הנחיתה
  - 5. סיום והפצה

להלן פירוט התהליך:

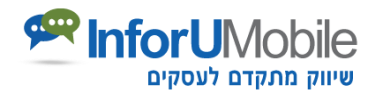

## שלב ראשון – בחירת התבנית:

כדי להתחיל בבניית דף הנחיתה יש ללחוץ על כפתור **"צור דף נחיתה חדש"**. לאחר מכן יש **לבחור את התבנית** הרצויה. המערכת מעמידה לרשותך מגוון רחב של תבניות מעוצבות לכל מטרה.

מומלץ להיעזר בתבנית מובנית ולהתחיל בעריכת דף הנחיתה על סמך המבנה המוצע של תבנית זו (תוך גמישות מלאה לערוך שינוים). ניתן גם לבחור בתבנית ריקה ולהתחיל בעבודה מדף חלק.

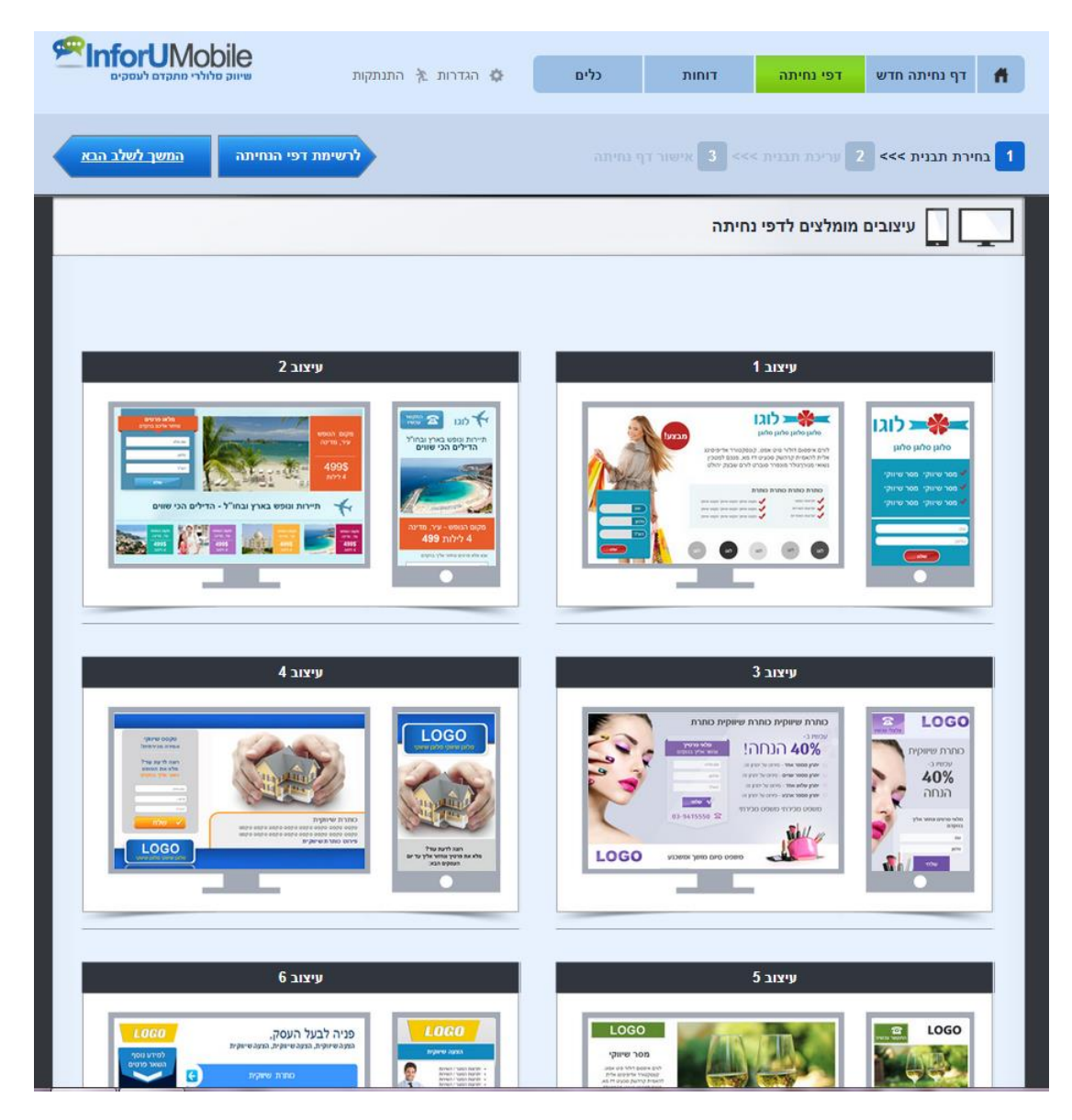

**unforUMobile שיווק מתקדם לעסקים מבית שמיר מערכות ומפעלים בע"מ** <u>איונה 2097 נס ציונה 741200 טל: 03-9415550 פקס: 03-9514736, www.inforu.co.il</u>

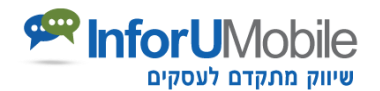

עם הבחירה בתבנית נפתח אזור העבודה על הדף הספציפי שאנו בונים (על בסיס התבנית שנבחרה). אזור זה מחולק ל: עריכת עמוד מובייל, עריכת עמוד מחשב והגדרות כלליות שנוגעות לדף הנחיתה.

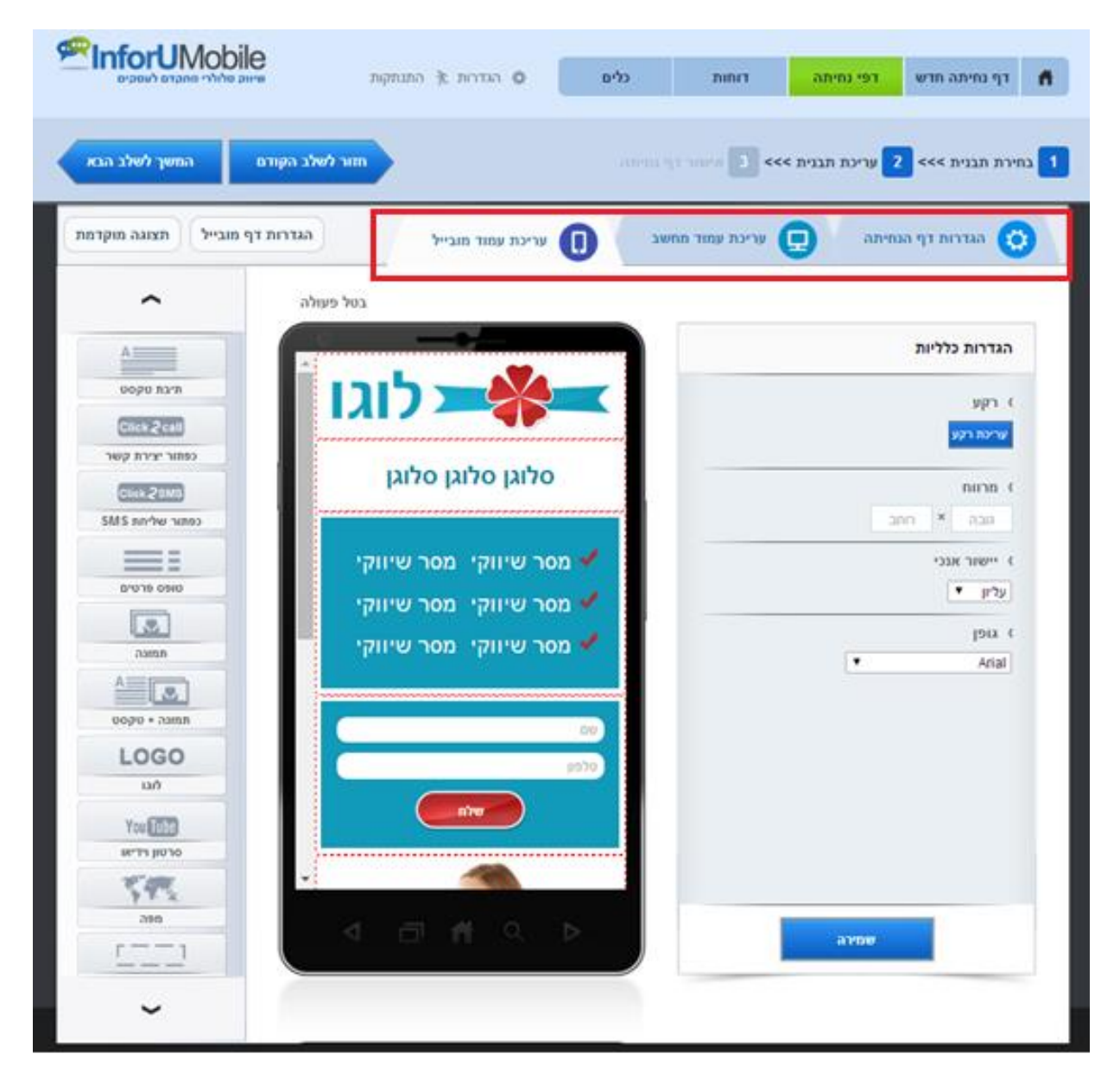

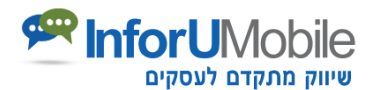

## שלב שני – עריכת עמוד המובייל:

|                                                                            | גריחת 🏂 הגדרות אל התנתקות 🔅                                               | דף נחיתה חדש דפי נחיתה 🕇                      |
|----------------------------------------------------------------------------|---------------------------------------------------------------------------|-----------------------------------------------|
| שלב הקודם המשך לשלב הבא                                                    | חזור ל                                                                    | בחירת תבנית >>> 2 עריכת תבנית >>> 1           |
| הגדרות דף מובייל תצוגה מוקדמת 5                                            | עריכת עמוד מובייל 🕕                                                       | הגדרות דף הנחיתה 📃 עריכת עמוד מחשב            |
| עולה 2 م<br>תיבת טקסט<br>תיבת טקסט                                         | י בטיפ<br>בטיפ<br>לוגו                                                    | אגדרות כלליות<br>רקע                          |
| כפתור יצירת קשר<br>כפתור יצירת קשר<br>Click/25M5                           | סלוגן סלוגן סלוגן                                                         | ש לנדתוע<br>> שכפול תמונת רקע<br>כן ▼         |
|                                                                            | אמר שיווקי מסר שיווקי 🔸<br>מסר שיווקי מסר שיווקי<br>אמר שיווקי מסר שיווקי | ) מרווח<br>אבה × רחב<br>יישור אנכי<br>עליון ▼ |
| Δ<br>υορυ + aimπ<br>LOGO<br>Ιaή                                            | שם<br>סלפון                                                               | ک ډڼوړ<br>anal ۲                              |
| You TUBE<br>IX TUP TUP TO<br>OCOUNT TO TO TO TO TO TO TO TO TO TO TO TO TO |                                                                           | שפינה                                         |
|                                                                            | 4 <i>0</i> <b>1</b> C <b>b</b>                                            | שמירה                                         |

#### אזור עריכת עמוד המובייל כולל את המרכיבים הבאים:

 בימת עריכה – מחולקת לאלמנטים.
 כל אלמנט ניתן לגרירה והזזה קלה באמצעות העכבר.

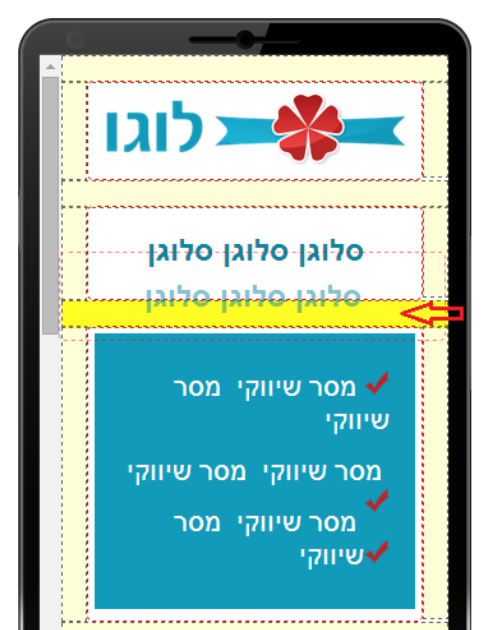

**unforUMobile שיווק מתקדם לעסקים מבית שמיר מערכות ומפעלים בע"מ** <u>איונה 2097 נס ציונה 741200 טל: 03-9415550 פקס: 03-9514736, support@inforu.co.il</u> <u>www.inforu.co.il</u>

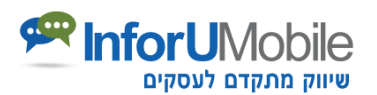

כל אלמנט ניתן לעריכה, לשכפול ומחיקה.

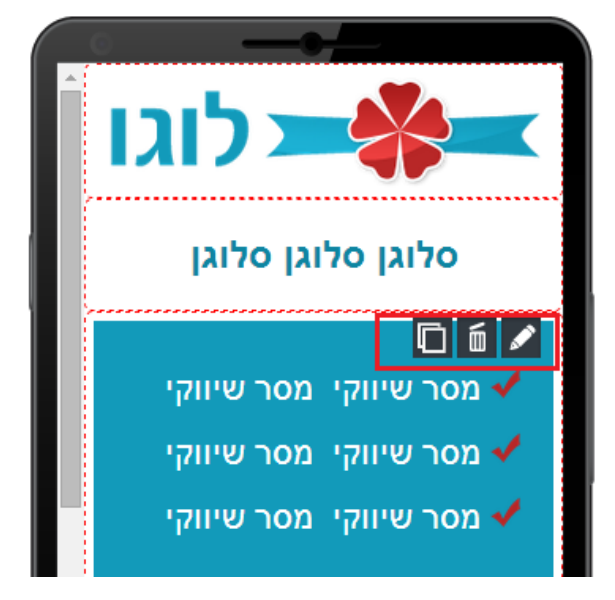

 פקדים להוספת אלמנטים לדף הנחיתה – בגרירת עכבר מתפריט הפקדים למיקום הרצוי בבימת העריכה. הפקדים כוללים תיבת טקסט, תמונה, לוגו, כפתור חיוג מהיר, טופס ליד, כפתור ניווט, סרטון יו טיוב, כפתורי שיתוף חברתיים ועוד.

|                                                  | הגדרות 🛧 התנתקות 🔅                                     | דף נחיתה חדש דפי נחיתה 🕴 👫                           |
|--------------------------------------------------|--------------------------------------------------------|------------------------------------------------------|
| לשלב הקודם המשך לשלב הבא                         | חזור                                                   | בחירת תבנית >>> 2 עריכת תבנית >>> 3 אישור דף נחיתה 1 |
| הגדרות דף מובייל תצוגה מוקדמת                    | עריכת עמוד מובייל                                      | גדרות דף הנחיתה 🖵 עריכת עמוד מחשב                    |
| ويائة                                            | ۲ בטל                                                  | הגדרות כלליות                                        |
| עיקסע אין אין אין אין אין אין אין אין אין אין    | לוג 🍽                                                  | ) רקע<br>ערכת רקע                                    |
| כפתור יצירת קשר<br>Click 2SMS<br>SMS בפתור שליחת | סלוגן סלוגן סלוגן                                      | א שכפול תמונת רקע<br>קי▼                             |
|                                                  | א מסר שיווקי מסר שיווקי 🗸<br>א מסר שיווקי מסר שיווקי 🗸 | > מרווח           גובה × רוחב           יישור אנכי   |
|                                                  | אמר שיווקי מסר שיווקי 🗸                                | لاڑיון ▼<br>> גופן                                   |
| נמונה + טוקסס<br>LOGO<br>וגו                     | שם<br>טלפון                                            | y Arial                                              |
| You [ube<br>ווידיאו]                             |                                                        |                                                      |
|                                                  | < □ # < >                                              | שמירה                                                |
| ~                                                |                                                        |                                                      |

**unforUMobile שיווק מתקדם לעסקים מבית שמיר מערכות ומפעלים בע"מ** מתקדם לעסקים מבית שמיר מערכות ומפעלים בע"מ <u>support@inforu.co.il</u> <u>www.inforu.co.il</u>

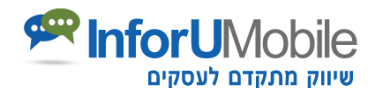

. **תפריט עריכה לכל אלמנט** – מוצג כאשר לוחצים על עט העריכה מימין של כל אלמנט. במסגרתו ניתן לערוך את הטקסט והנראות של האלמנט.

|                                                                                                    | הגדרות 🏃 הגדרות 🌣                                                                             | כלים    | דוחות            | דפי נחיתה     | דף נחיתה חדש                                                                                                    | Ħ    |
|----------------------------------------------------------------------------------------------------|-----------------------------------------------------------------------------------------------|---------|------------------|---------------|----------------------------------------------------------------------------------------------------|------|
| הקודם המשך לשלב הבא                                                                                                    | חזור לשלב ו                                                                                   |         | אישור דף נ 3 <<< | עריכת תבנית 2 | יירת תבנית >>>                                                                                                    | בו 1 |
| גדרות דף מובייל תצוגה מוקדמת                                                                                                    | עריכת עמוד מובייל                                                                             | זשב 🚺   | עריכת עמוד מח    | הנחיתה        | הגדרות דף                                                                                                    |      |
| ۲۰۰۲ مرید مربوی<br>مرید مربوی<br>دوهرید بوین مربوی<br>کردهها مواد<br>کردهما مواد<br>کردهما کرد<br>مواد<br>کردهما مواد<br>کردهما مواد<br>کردهما مواد<br>کردهما مواد<br>کردهما مواد<br>کردهما مواد<br>کردهما مواد<br>کردهما مواد<br>کرد<br>مواد<br>کرد<br>کرد<br>مواد<br>کرد<br>مواد<br>کرد<br>مواد<br>کرد<br>مواد<br>کرد<br>مواد<br>کرد<br>مواد<br>کرد<br>مواد<br>کرد<br>مواد<br>کرد<br>مواد<br>کرد<br>مواد<br>کرد<br>مواد<br>مواد<br>کرد<br>مواد<br>کرد<br>مواد<br>مواد<br>مواد<br>مواد<br>مواد<br>مواد<br>مواد<br>موا | בטל פעולה<br>בטל פעולה<br>סלוגן סלוגן סלוגן<br>מסר שיווקי מסר שיווקי<br>מסר שיווקי מסר שיווקי |         | הגדרות תצוגה     | 20            | תיבת טקסט<br>) טקסט<br>ערכת טקסס<br>) רקע<br>ערכת רקע<br>) מרווח<br>א מרווח<br>) מובה שורה<br>מעוגלות<br>) פינות מעוגלות |      |
|                                                                                                    |                                                                                               | <b></b> |                  | שמירה         |                                                                                                    |      |

- כפתור הגדרת דף מובייל להגדרת צבע הרקע או תמונת הרקע של דף המובייל, מרווח בין אלמנטים, גופן הכיתוב ועוד הגדרות כלליות הנוגעות לדף המובייל.
- כפתור תצוגה מוקדמת בעזרתה ניתן לצאת מצפייה בבימת העריכה ולראות את הדף במצב גלישה מהטלפון הנייד.

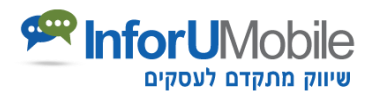

## דוגמאות לדרך העריכה של אלמנטים רווחים בעמוד המובייל

להלן הסבר על האופן שבו ניתן בקלות לערוך אלמנטים בדף הנחיתה, בין אם הם יובאו לדף דרך התבנית ובין אם הם נגררו לבימת העריכה מרשימת הפקדים שמשמאל לבימה:

### עריכת תמונה ו/או לוגו:

עומדים עם העכבר על אלמנט התמונה/הלוגו בבימת העריכה. לוחצים על עט העריכה א. לפתיחת תפריט עריכת התמונה מימין לבימה:

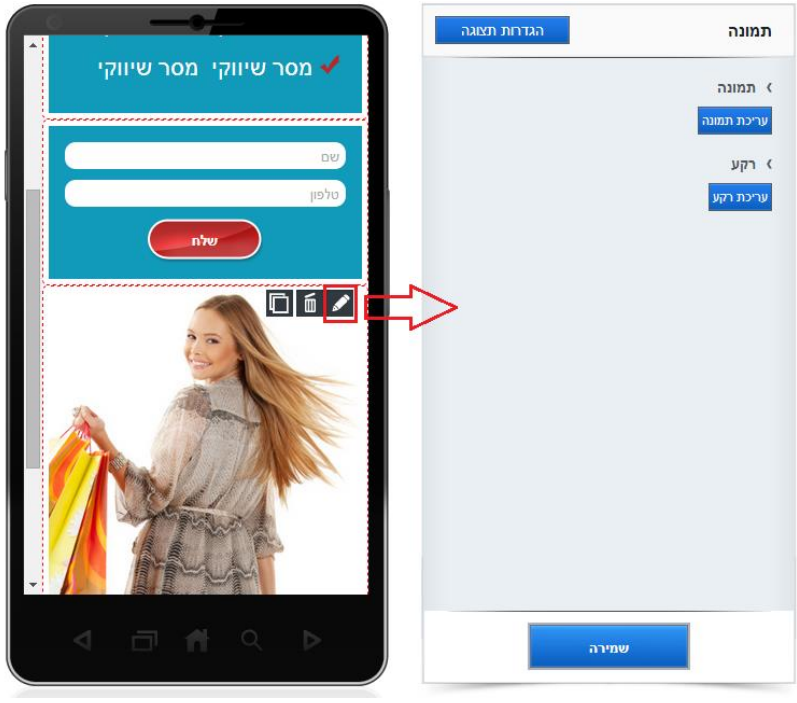

לוחצים על כפתור "עריכת תמונה" ב.

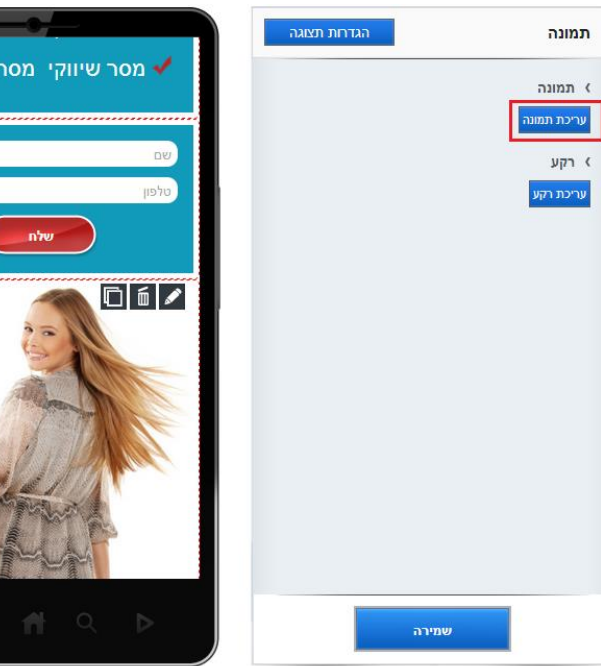

🗸 מסר שיווקי 🛛 מסר שיווקי

InforUMobile שיווק מתקדם לעסקים מבית שמיר מערכות ומפעלים בע"מ ת.ד. 2097 נס ציונה 7412002 טל: 03-9415550 פקס: 03-9514736, <u>support@inforu.co.il</u> www.inforu.co.il

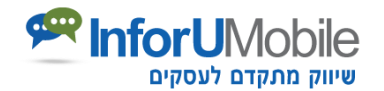

- ג. לוחצים על כפתור העלאת תמונה מהמחשב. בוחרים את התמונה הרצויה מהמחשב.
  - ד. לוחצים על "אשר".

| הגדרות תצוגה                                         | תמונה                |
|------------------------------------------------------|----------------------|
| מאפייני תמונה 🌃                                      | תמונה 🔇              |
| No file choser Choose File                           | עריכת תמונה          |
| תמונה לא                                             | ) רקע<br>עניניבר בדע |
| ארא<br><u>הסר תמונה</u><br>תמיכה בקבצים: GIF,PNG,JPG | ערכת אוע             |
| כתובת אינטרנט                                        |                      |
| אשר 🕥 בטל 🗙                                          |                      |
|                                                      |                      |

#### <u>עריכת טקסט:</u>

א. עומדים עם העכבר על אלמנט תיבת הטקסט בבימת העריכה. לוחצים על עט העריכה לפתיחת תפריט עריכת התיבה מימין לבמה:

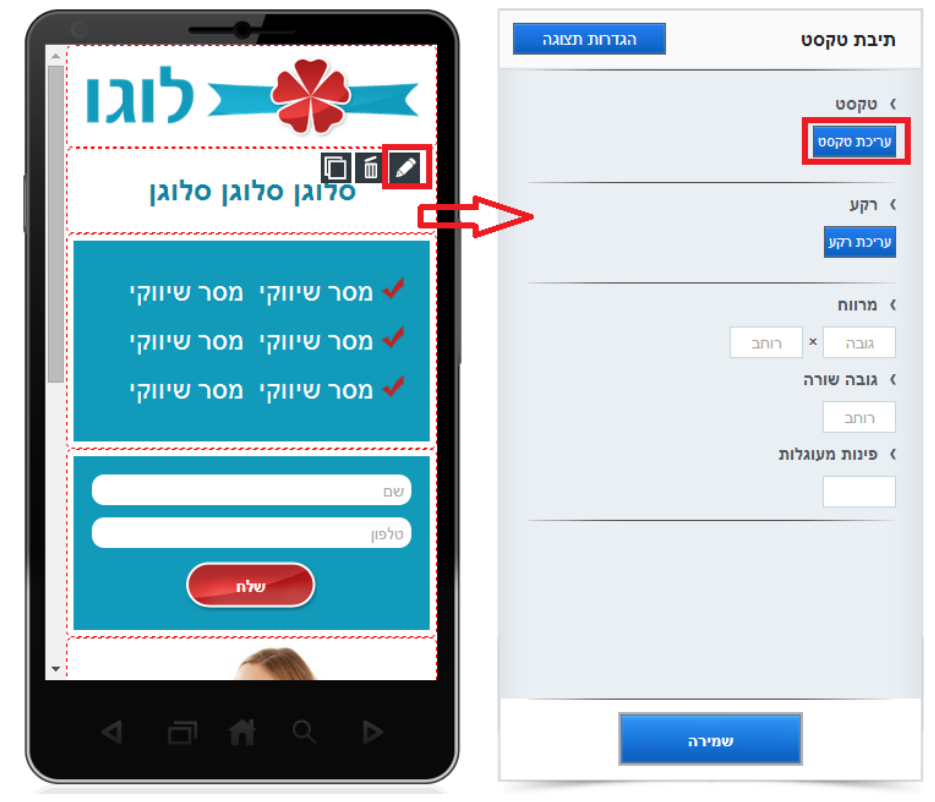

**unforUMobile שיווק מתקדם לעסקים מבית שמיר מערכות ומפעלים בע"מ** מ.ד. 2097 נס ציונה 741200 טל: 03-9415550 פקס: 03-9514736, <u>www.inforu.co.il</u>

8

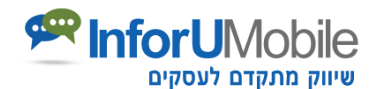

- ב. לוחצים על "עריכת טקסט". יפתח חלון עריכה בו ניתן להקליד את הטקסט הרצוי ולהגדיר את הגופן שלו, גודלו, צבעו והגדרות עיצוביות נוספות.
  - ג. לבסוף לוחצים על "אשר".

| בטל פעולה |                   | I                      |
|-----------|-------------------|------------------------|
|           | עורך טקסט T       | תיבת טקסט              |
|           |                   | ) טקסט<br>(            |
|           | סלוגן סלוגן סלוגן | עריכת טקטט<br>רקע      |
|           |                   | עריכת רקע              |
|           |                   | א מרווח<br>גובה × רוחב |
|           | אשר 🕥 בטל 🗙       |                        |
|           | <u>م</u>          | עינות מעוגיות          |

#### <u>עריכת כפתור חיוג מהיר:</u>

א. עומדים עם העכבר על אלמנט כפתור החיוג המהיר. לוחצים על עט העריכה לפתיחת תפריט עריכת הכפתור מימין לבמה:

|                         | הגדרות תצוגה | כפתור יצירת קש <mark>ר</mark> |
|-------------------------|--------------|-------------------------------|
|                         |              | טקסט כפתור <                  |
| סלוגן סלוגן סלוגן       | <b>N</b> .   | התקשר עכשיו!                  |
|                         |              | א מספר טלפון 🔇                |
| מסר שיווקי מסר שיווקי 🗸 |              | מספר טלפון:                   |
| 🖌 מסר שיווקי מסר שיווקי |              | א מידות 🔇                     |
| מסר שיווקי 🛛 🗸          |              | גובה × רוחב                   |
|                         |              |                               |
| ш                       |              |                               |
| טלפון                   |              |                               |
| שלח                     |              |                               |

- ב. בשדה "טקסט כפתור" ניתן לערוך או למחוק את הטקסט שמופיע על גבי הכפתור.
- ג. בלחיצה על המניפה ניתן להגדיר את צבע הכפתור, צבע המסגרת שלו וגופן הטקסט שמופיע בו.

**unforUMobile שיווק מתקדם לעסקים מבית שמיר מערכות ומפעלים בע"מ** <u>איונה 2097 נס ציונה 741200 טל: 03-9514736 פקס: 03-9514736, support@inforu.co.il</u> <u>www.inforu.co.il</u>

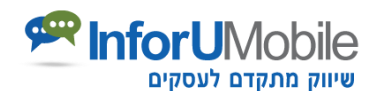

ד. במקום זה ניתן גם לעלות תמונה מהמחשב במידה ורוצים להחליפה בכפתור ברירת המחדל שהמערכת מציעה.

| בטל פעולה                                             |                        |
|-------------------------------------------------------|------------------------|
| מאפייני עיצוב 📢                                       | כפתור יצירת קשר        |
| צבע רקע 🔲 🗖 🗖 🗖 🔳 🔳 צבעים מספים 📄 חלק                 | טקסט כפתור 🤇           |
| צבע טקסט                                              | התקשר עכשיו!           |
| צבע מסגרת 📃 🗖 🗖 📕 🔳 🔳 צבעים מספים                     | מספר טלפון 🔇           |
| סוג מסגרת 💿 מרובע 🔾 מעוגל                             | מספר טלפון:            |
| No file choser Choose File<br>תמונה GIF,PNG,JPG תמונה | ) מידות<br>גובה × רוחב |
| אשר 🕥 בטל 🗙                                           |                        |

ה. חשוב לזכור להגדיר את מספר הטלפון להתקשרות מהכפתור על מנת לקבל שיחות מגולשים. יש להקליד את המספר הרצוי בשדה "מספר טלפון".

|                                                                                    | הגדרות תצוגה | כפתור יצירת קשר              |
|------------------------------------------------------------------------------------|--------------|------------------------------|
|                                                                                    |              | טקסט כפתור 🔇                 |
| סלוגן סלוגן סלוגן                                                                  | <            | התקשר עכשיו!                 |
|                                                                                    |              | א מספר טלפון (<br>מספר מלפון |
| עמר שיווקי מסר שיווקי אמר שיווקי ער<br>ער שיווקי מסר שיווקי ער שיווקי ער ער שיווקי |              | מידות                        |
| א מסר שיווקי מסר שיווקי 🗸                                                          |              | גובה × רותב                  |
|                                                                                    |              |                              |
| ш                                                                                  |              |                              |
| טלפון                                                                              |              |                              |
| שלח                                                                                |              |                              |
|                                                                                    |              |                              |

- ו. ניתן כמו כן להגדיר את מידות הכפתור (גובה ורוחב)
  - ז. לבסוף יש ללחוץ על "שמירה"

**unforUMobile שיווק מתקדם לעסקים מבית שמיר מערכות ומפעלים בע"מ InforUMobile** <u>ארד. 2097 נס ציונה 741200 טל: 03-9415550 פקס: 03-9514736, www.inforu.co.il</u>

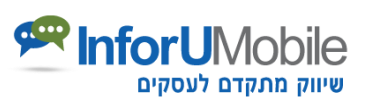

|                                                      | הגדרות תצוגה | כפתור יצירת קשר         |
|------------------------------------------------------|--------------|-------------------------|
| סלוגן סלוגן סלוגן                                    | < <u>,</u>   | טקסט כפתור התקשר עכשיו! |
| מסר שיווקי מסר שיווקי 🗸                              |              | א מספר טלפון            |
| א מסר שיווקי  מסר שיווקי 🖌 מסר שיווקי 🖌 מסר שיווקי 🗸 |              | > מידות<br>גובה × רוחב  |
|                                                      |              |                         |
| טלפון<br>שלח                                         |              |                         |
| -                                                    |              |                         |
|                                                      | ירה          | שמ                      |

## <u>עריכת טופס פרטים (טופס ליד):</u>

 א. עומדים עם העכבר על הטופס בבימת העריכה. לוחצים על עט העריכה לפתיחת תפריט עריכת הטופס מימין לבמה:

|                            | הגדרות תצוגה | טופס פרטים            |
|----------------------------|--------------|-----------------------|
| לוגו 🛌 🚝                   |              | שדות טופס 🤇           |
|                            | 6            | שם                    |
| סלוגן סלוגן סלוגן          | 6            | טלפון                 |
|                            |              | הוסף: 🔻               |
| 🗸 מסר שיווקי מסר שיווקי    |              | עיצוב שדות <          |
| מסר שיווקי 🛛 🗸             |              | <b>4</b>              |
| 🖌 מסר שיווקי 🛛 אמסר שיווקי |              | ארוחב %               |
|                            |              | שם השדות<br>גודל גופן |
|                            |              | צבע שם השדות          |
|                            |              | עיצוב כפתור שלח 🔇     |
|                            | <b>.</b>     | שלח                   |
|                            |              | א מיקום כפתור שלח 🔇   |
|                            | <b>•</b>     | תחתון ממורכז ▼        |
|                            | רה           | שמי                   |

unforUMobile שיווק מתקדם לעסקים מבית שמיר מערכות ומפעלים בע"מ איז 2097 נס ציונה 741200 טל: 03-9415550 פקס: 03-9514736, www.inforu.co.il איז איז 2097 נס ציונה 2007 מינה 2007 מינה 2009 מינה מבית שמיר מערכות ומפעלים בע"מ

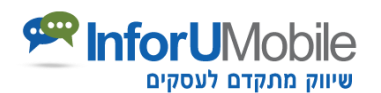

ב. מבנה הטופס - ניתן לגרור את שדות הטופס ולשחק עם הסדר שלהם. ניתן לקבוע
 אילו שדות הם חובה. ניתן למחוק שדות, לעמוד על כל שדה ולערוך אותו

|                                                                         | הגדרות תצוגה | טופס פרטים                                                                                                    |
|-------------------------------------------------------------------------|--------------|----------------------------------------------------------------------------------------------------|
| לוגו סלוגן סלוגן סלוגן                                                  |              | ) שדות טופס<br><u>שם</u><br>טלפון                                                                                                    |
| אמר שיווקי מסר שיווקי<br>אמר שיווקי מסר שיווקי<br>אמר שיווקי מסר שיווקי |              | <ul> <li>۷</li> <li>۷</li></ul> |
| שם<br>שם<br>סלפון<br>שלח                                                | <            | גודל גופן<br>צבע שם השדות<br>> עיצוב כפתור שלח<br>שלח                                                                                                    |
|                                                                         | ירה          | א מיקום כפתור שלח<br>תחתון ממורכז ▼<br>שנ                                                                                                    |

#### ניתן להוסיף שדות לטופס בבחירה בתפריט השדות האפשריים:

|                     |            | הגדרות תצוגה | טופס פרטים                                 |
|---------------------|------------|--------------|--------------------------------------------|
| לוגו 🛏 😽            |            | חובה         | שדות טופס 🔇                                |
| סלוגו סלוגו סלוגו   |            |              | שם                                         |
|                     |            |              | טלפון                                      |
| ר שיווקי מסר שיווקי | <b>м</b> и |              | הוסף:<br>הוסף:<br>שדה טקסט                 |
| ר שיווקי מסר שיווקי | מס 🗸       |              | שדה טלפון<br>שדה דוא"ל<br>תיבת אפשרויות    |
| ר שיווקי מסר שיווקי | <b>м</b> 🗸 |              | כפתורי רדיו<br>כותרת<br>תובת סומוו         |
|                     |            |              | תיבת סימון (מסומנת)<br>תיבת סימון (מסומנת) |

ג. **כפתור השליחה ואימייל קבלת התרעות על מילוי הטופס** – ניתן להגדיר את הטקסט על הכפתור, מאפייני העיצוב שלו, מיקומו ביחס לטופס.

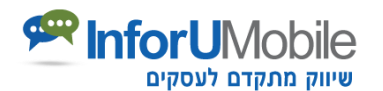

כמו כן חשוב להגדיר את האימייל לקבלת התרעות על מילוי הטופס מרגע לחיצה על כפתור השלח – לאיזה כתובת/כתובות אימייל נשלחים פרטי הטופס לכשגולש ממלא אותו ומה כותרת הודעות האימייל המתריעות על קבלת פרטי טופס.

|                         | הגדרות תצוגה טופס פרטים                     |
|-------------------------|---------------------------------------------|
| לוגו 🗾                  | עיצוב כפתור שלח <                           |
|                         | שלח                                         |
| סלוגן סלוגן סלוגן       | א מיקום כפתור שלח 🔇                         |
|                         | תחתון ממורכז ▼                              |
|                         | א מידות כפתור שלח 🗸                         |
| מסר שיווקי מסר שיווקי 🗸 | 108 × 42                                    |
| 🖌 מסר שיווקי מסר שיווקי | גופן כפתור שליחה 🔇                          |
|                         | גודל גופן                                   |
| מסר שיווקי מסר שיווקי 🗸 | מודגש 🖉                                     |
|                         | אם להציג את הטופס בדף נפרד?                 |
| שם                      | ן פּ לא 💿 ס                                 |
| טלפון                   | נושא האימייל 🔇                              |
|                         |                                             |
| 170                     | אימייל לשליחת הפניות מהטופס 🔇               |
|                         | הזן כתובת דוא"ל:                            |
| -                       | ג בתובת עונובנא לאלומת במנות מכווומס        |
|                         | עוובן אינט נט אירחון ופניונ אוואנט<br>שמירה |

ד. **נראות הטופס** – ניתן להגדיר את גופן השדות, צבעם, צבע המסגרת, צבע ה-Placeholder בהם, צבע הטקסט שיוקלד בהם על ידי הגולש ומאפייני תצוגה נוספים:

|                                                             | הגדרות תצוגה | טופס פרטים              |
|-------------------------------------------------------------|--------------|-------------------------|
| לוגו 🛌                                                      | A            | שדות טופס 🔇             |
| סלוגן סלוגן סלוגן                                           |              | שם<br>טלפוו             |
|                                                             |              | הוסף: ד                 |
| אמר שיווקי מסר שיווקי ✓                                     |              | עיצוב שדות 🗸            |
| עמר שיווקי מסר שיווקי אמר שיווקי ✓<br>אמר שיווקי מסר שיווקי |              | רותב %                  |
|                                                             |              | א שם השדות אם הודל בופו |
| שם                                                          |              | צבע שם השדות            |

ה. טקסט שמקושר לטופס – ניתן להגדיר את הטקסט המקדים או המסיים של הטופס
 בלחיצה על כפתור "עריכת טקסט".

**איווק מתקדם לעסקים מבית שמיר מערכות ומפעלים בע"מ InforUMobile** <u>support@inforu.co.il</u>, 03-9514736 פקס: 03-9415550, טל: 7412002 נס ציונה 2097. <u>www.inforu.co.il</u>

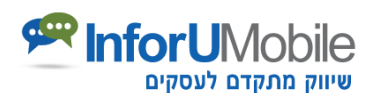

ו. **צבע רקע** – ניתן להגדיר את צבע הרקע של אזור הטופס בלחיצה על כפתור "עריכת רקע".

|                                                    | הגדרות תצוגה                                                                       |
|----------------------------------------------------|------------------------------------------------------------------------------------|
| לוגו 🛌                                             | נושא האימייל                                                                       |
| סלוגן סלוגן סלוגן                                  | > אימייל לשליחת הפניות מהטופס<br>הזן כתובת דוא"ל:                                  |
| ☐ ☐ ▲ ▲ ▲ מסר שיווקי מסר שיווקי                    | <ul> <li>כתובת אינטרנט לשליחת הפניות מהטופס</li> <li>הזן כתובת אינטרנט:</li> </ul> |
| עסר שיווקי מסר שיווקי ✓<br>עמר שיווקי מסר שיווקי ✓ | טקסט <<br>עריכת טקסט                                                               |
|                                                    | ) דף תודה<br>עריכת דף תודה                                                         |
| טלפון                                              | רקע (<br>עריכת רקע                                                                 |
| <b>•</b>                                           | א מרווח (<br>15 × 15                                                               |
|                                                    | שמירה                                                                              |

ז. דף תודה – בסיום מילוי הטופס ולחיצה על כפתור השלח יגיע הגולש לדף תודה. על מנת לערוך את דף התודה ולהכליל בו כמקובל טקסט סיום, סממנים מותג וכל מידע נוסף שברצונך להעביר לגולש בעת שהוא ממתין שתצור אתו קשר, יש ללחוץ על כפתור "עריכת דף תודה"

|                         | טופס פרטים הגדרות תצוגה            |
|-------------------------|------------------------------------|
|                         |                                    |
| who who who             | אימייל לשליחת הפניות מהטופס        |
|                         | זזן כתובת דוא"ל:                   |
|                         | נתובת אינטרנט לשליחת הפניות מהטופס |
| מסר שיווקי מסר שיווקי 🗸 | זן כתובת אינטרנט:                  |
| מסר שיווקי מסר שיווקי 🗸 | טקסט                               |
| מסר שיווקי מסר שיווקי 🗸 |                                    |
|                         | רף תודה<br>כת דף תודה              |
|                         |                                    |
| טרפון                   | רקע<br>כת רקע                      |
|                         | מרווח                              |
| -                       | 15 × 15                            |
| < □ # < ▷               | שמירה                              |

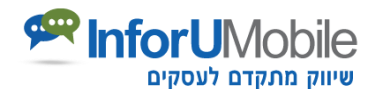

כפתור זה יוביל אותך לבימת עריכת דף התודה. העריכה מתבצעת על אותם עקרונות של גרירת פקדים משמאל לבמה ועריכתם באזורי העריכה הייעודיים מימין לה. בסיום יש ללחוץ על סיום וחזרה לעמוד הראשי.

|                                              | ראנתקות אל התנתקות ישיי ישיי        | כלים        | דוחות              | דפי נחיתה     | דף נחיתה חדש                          | ň        |
|----------------------------------------------|-------------------------------------|-------------|--------------------|---------------|---------------------------------------|----------|
| המשך לשלב הבא                                | חזור לשלב הקודם                     | הד          | אישור דף נחיו 3 << | < עריכת תבנית | ירת תבנית >>>                         | בח       |
| דף מובייל תצוגה מוקדמת                       | כת דף תודה                          | י 🚺 יי      | עריכת עמוד מחשו    | חיתה          | הגדרות דף הנ                          | 9        |
| ^                                            | בטל פעולה                           |             |                    | ראשי          | שמור וחזור לדף ה                      | <b>(</b> |
| A=====                                       |                                     |             |                    |               | הגדרות כלליות                         |          |
| תיבת טקסט<br>Click 2 call<br>כפתור יצירת קשר |                                     |             |                    |               | ארקע <<br>עריכת רקע                   |          |
| Click 2 SMS                                  | LOGO                                |             |                    | ןע            | ∢ שכפול תמונת רק<br>כן ▼              |          |
|                                              | ודה על פנייתך!<br>עמוד לרשותך בהקדם | ת<br>נשמח ל |                    | וב            | ) מרווח<br>גובה × רוו<br>) יישור אנכי |          |
| LOGO<br>Lait<br>You Tube                     |                                     |             |                    | V             | אופן<br>Arial                         |          |
| סרטון וידיאו<br>געניין איזיאן<br>מפה         |                                     |             |                    |               |                                       |          |
| nii)                                         |                                     |             |                    | שמירה         |                                       |          |

ח. שמירת מכלול הגדרות הטופס - בסיום כל הגדרות הטופס יש ללחוץ על "שמירה".

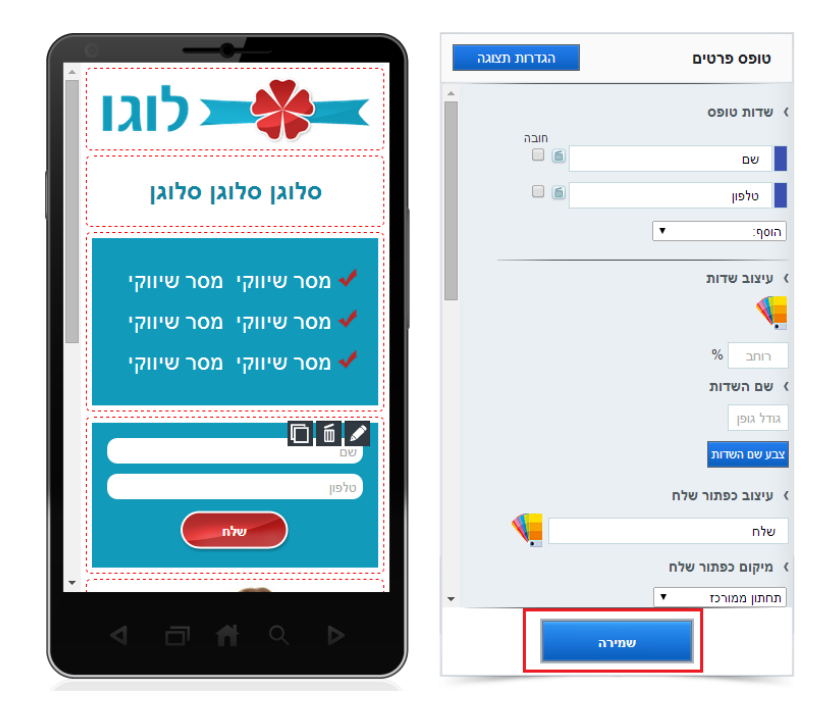

**איווק מתקדם לעסקים מבית שמיר מערכות ומפעלים בע"מ InforUMobile** <u>support@inforu.co.il</u> 03-9514736 פקס: 03-9415550, <u>איונה 2097</u> 03-9412550 פקס: 03-9514736 <u>www.inforu.co.il</u>

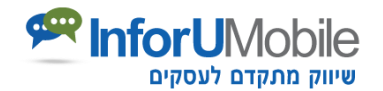

## 2. שילוב סרטון בדף הנחיתה

- א. גרירת פקד סרטון וידאו משמאל לתוך בימת העריכה. מיקומו במקום הרצוי. לחיצה על עט העריכה לפתיחת אזור עריכת הסרטון.
  - ב. הגדרת כתובת האינטרנט של הסרטון (קישור הסרטון).
- ג. הגדרה אם רוצים שהסרטון יחל להתנגן אוטומטית עם הגלישה לדף הנחיתה ואם מעוניינים שיוצגו לאחריו סרטונים קשורים.
  - ד. לסיום לחיצה על "שמירה".

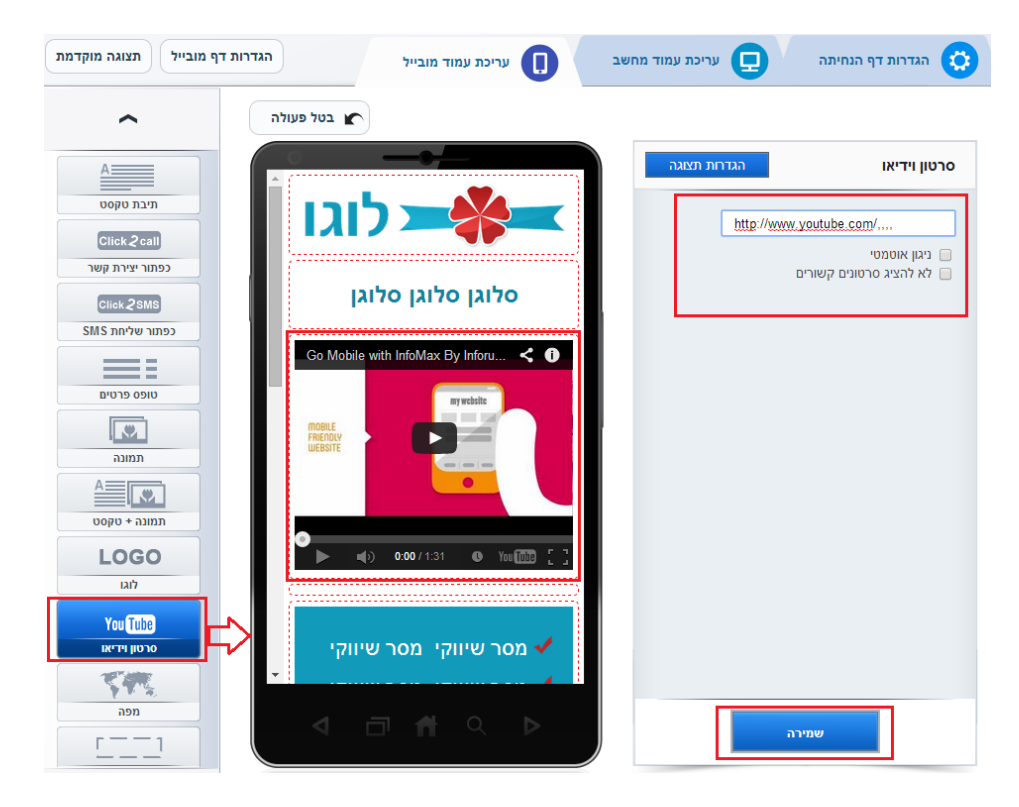

**unforUMobile שיווק מתקדם לעסקים מבית שמיר מערכות ומפעלים בע"מ** מ.ד. 2097 נס ציונה 741200 טל: 03-9415550 פקס: 03-9514736, <u>www.inforu.co.il</u>

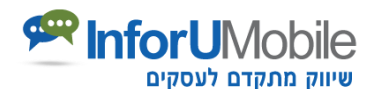

## שלב שלישי של בניית דף נחיתה – עריכת עמוד המחשב:

אזור עריכת עמוד המחשב כולל:

.1. **בימת עריכה** – מחולקת לאלמנטים. כל אלמנט ניתן לגרירה והזזה קלה באמצעות העכבר.

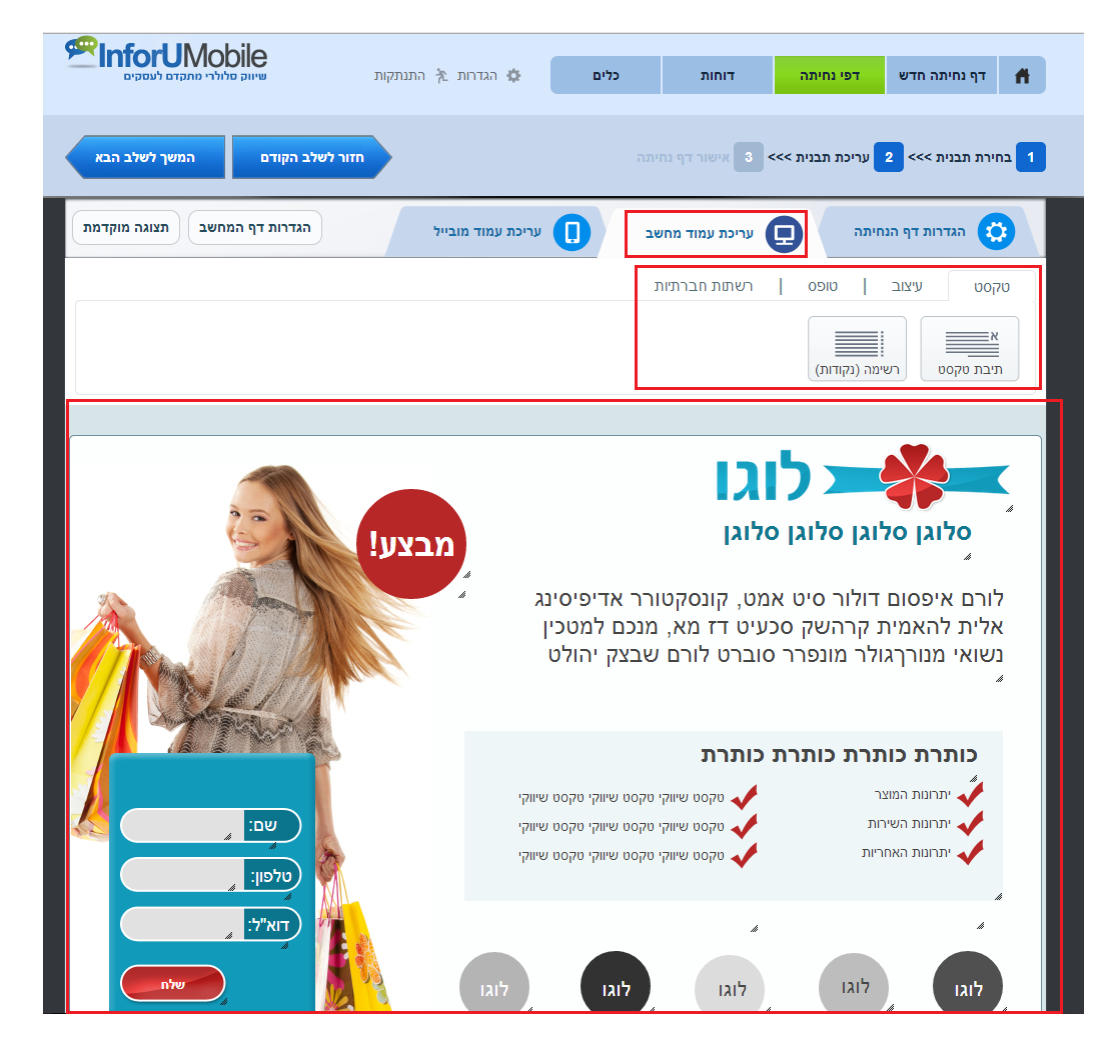

כל אלמנט ניתן לעריכה, לשכפול ומחיקה. כמו כן ניתן לקבוע בעזרת החצים את מיקומו ביחס לשכבות אלמנטים אחרים

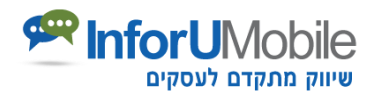

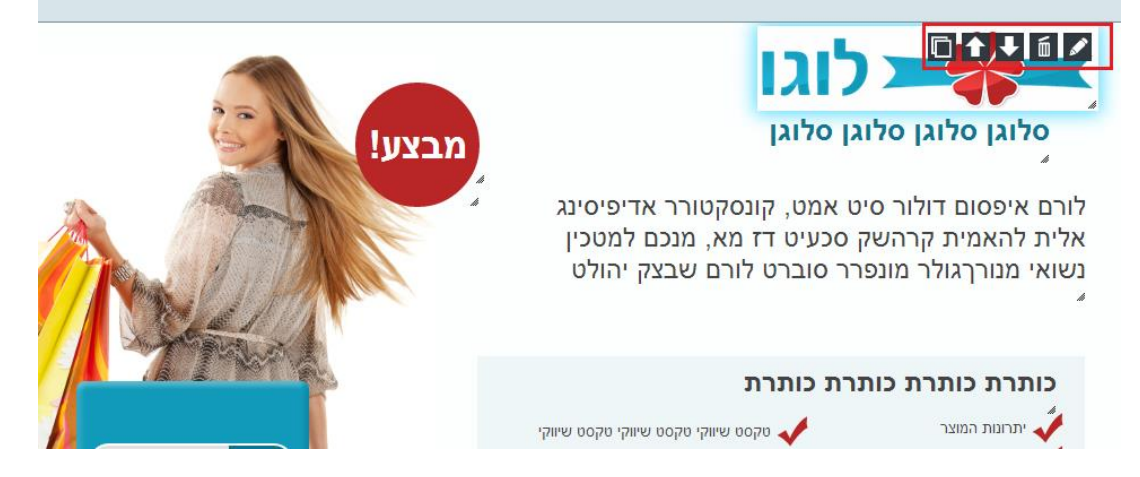

2. פקדים להוספת אלמנטים לדף הנחיתה – בגרירת עכבר מתפריט הפקדים למיקום הרצוי בבימת העריכה. הפקדים כוללים תיבת טקסט, תמונה, לוגו, כפתור חיוג מהיר, טופס ליד, כפתור ניווט, סרטון יו טיוב, כפתורי שיתוף חברתיים ועוד.

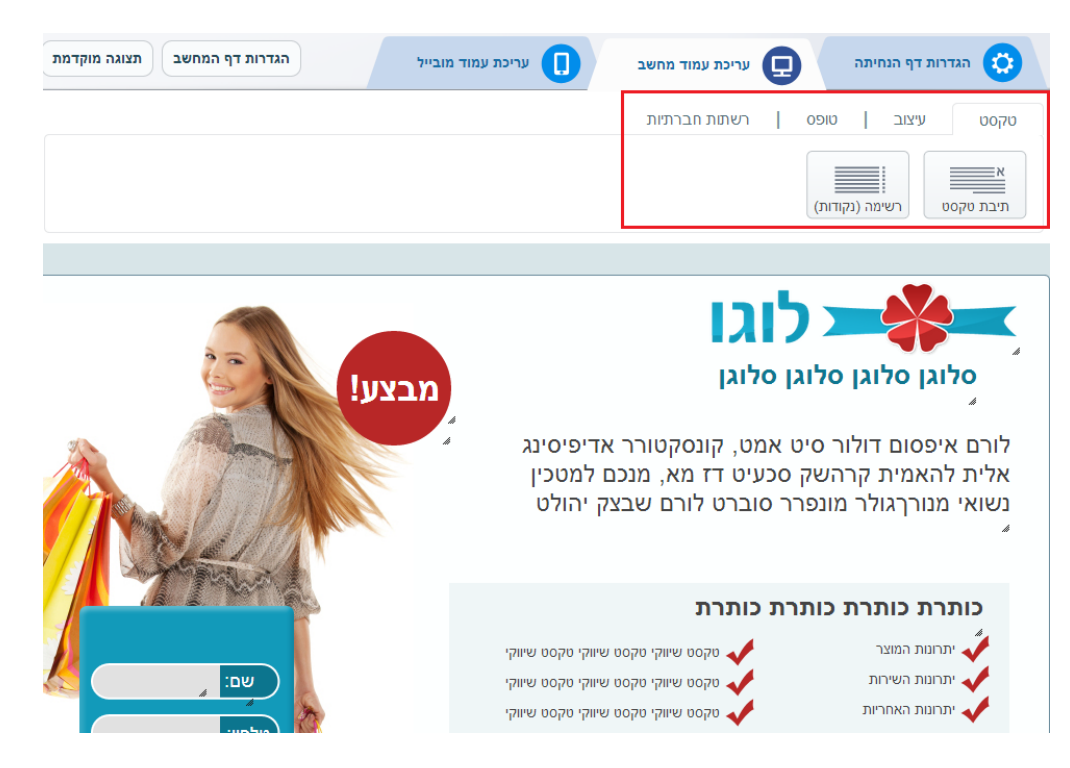

- 3. **כפתור הגדרת דף מחשב** להגדרת מגוון של הגדרות כלליות הנוגעות לדף (כגון תמונת רקע, גופן בכל האלמנטים ועוד).
- לפתור תצוגה מוקדמת בעזרתה ניתן לצאת מצפייה בבימת העריכה ולראות את הדף
   במצב גלישה ממחשב.

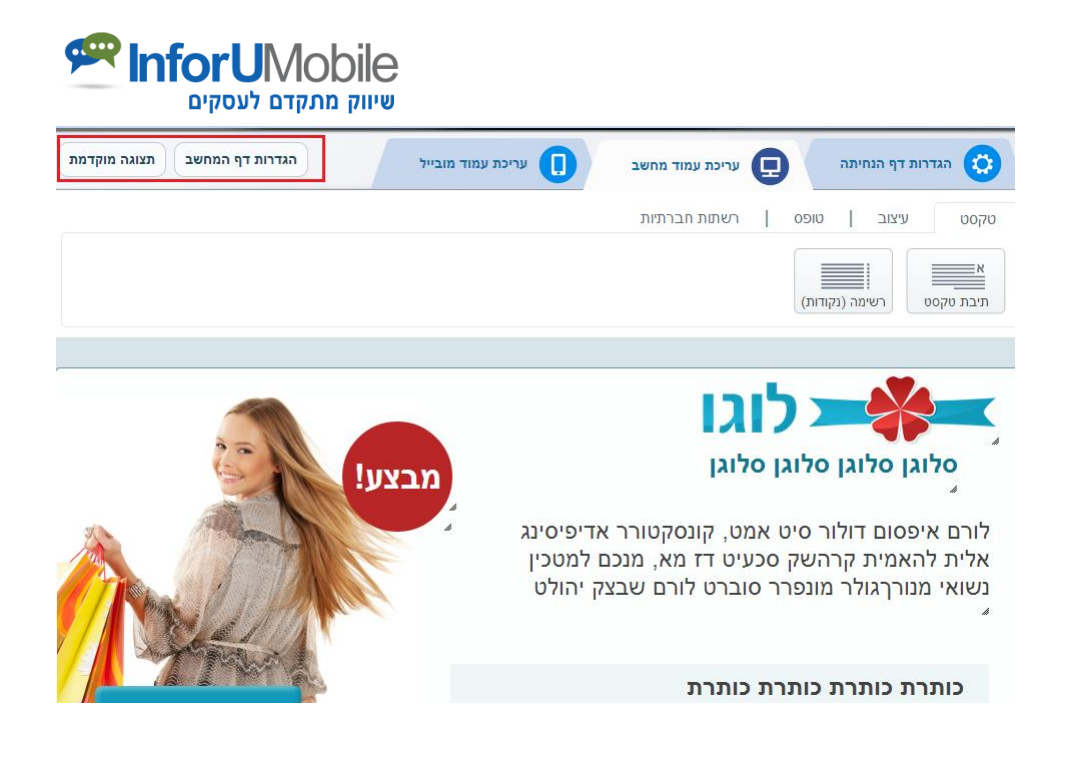

#### עריכת עמוד המחשב:

עריכת האלמנטים בעמוד המחשב נעשית בצורה דומה לעריכה בעמוד המובייל. עומדים על האלמנט. לוחצים על עט העריכה ומבצעים את העריכה באמצעות תפריט העריכה של האזור עליו עובדים.

## טופס פרטים (טופס ליד):

בניית הטופס בעמוד המחשב נעשית על ידי שליטה על כל אלמנט של הטופס בנפרד (בעמוד המובייל השליטה מעט שונה – מרוכזת). כל אלמנט של הטופס (שדות, כפתור שליחה) ניתן לעריכה והגדרות עצמאיות.

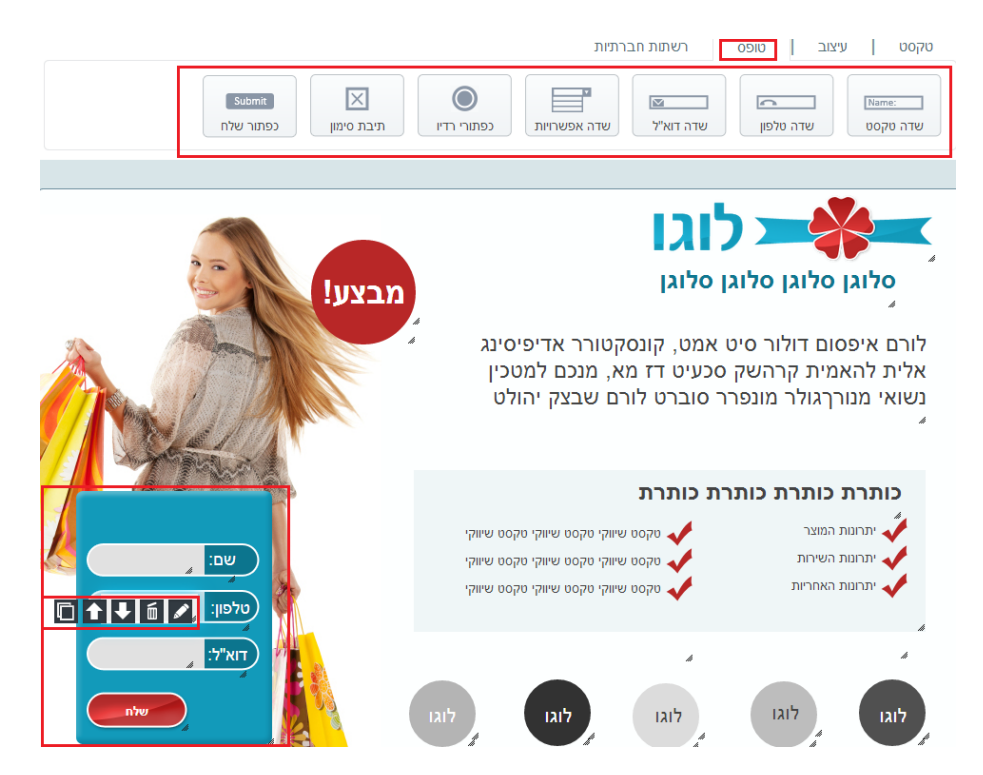

**unforUMobile שיווק מתקדם לעסקים מבית שמיר מערכות ומפעלים בע"מ** <u>איונה 105-03-9519</u> מקס: 03-9514736, <u>ווונה 2097 041200</u> <u>www.inforu.co.il</u>

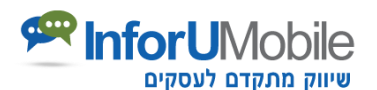

בלחיצה על כפתור "**הגדרות דף המחשב**" בצד השמאלי מעל בימת העריכה

| חזור לשלב הקודם המשך לשלב הבא         | בחירת תבנית >>> 2 עריכת תבנית >>> 3 אישור דף נחיתה                                    |
|---------------------------------------|---------------------------------------------------------------------------------------|
| הגדרות דף המחשב תצוגה מוקדמת          | גגדרות דף הנחיתה 📮 עריכת עמוד מחשב 🌔 עריכת עמוד                                       |
| · · · · · · · · · · · · · · · · · · · | טקסט עיצוב   טופס   רשתות חברתיות                                                     |
|                                       | אשוון א און און און און און און און און או                                            |
|                                       |                                                                                       |
|                                       | לוגו 🛌                                                                                |
| מבצע!                                 | סדוגן סדוגן סדוגן סדוגן                                                               |
|                                       | לורם איפסום דולור סיט אמט, קונסקטורר אדיפיסינג אלית                                   |
|                                       | להאמית קרהשק סכעיט דו מא, מנכם למטכין נשואי מנורךגולר<br>מונפרר סוברט לורם שבצק יהולט |

ניתן להגדיר את האימייל לקבלת התרעות על מילוי טופס ליד:

|        |             | הגדרות כלליות                                                                      |
|--------|-------------|------------------------------------------------------------------------------------|
| Ê      |             | שליחת טופס                                                                         |
| רי<br> |             | נושא האימייל:                                                                      |
|        |             | אימייל לשליחת הפניות מהטופס:                                                       |
|        | ופס:        | כתובת אינטרנט לשליחת הפניות מהט                                                    |
|        |             | עריכת דף תודה                                                                      |
|        |             | במה                                                                                |
| ľ      | על יחס      | רוחב: גובה:<br>                                                                    |
|        |             | צבע רקע:                                                                           |
| IT     |             | תמונת רקע:<br>No file chosen <mark>Choose File</mark><br>תמיכה בקבצים: GIF,PNG,JPG |
| ļ      |             | שכפול תמונת רקע:<br>כן ▼                                                           |
|        | •           | •                                                                                  |
|        | אשר 🕥 בטל 🗙 |                                                                                    |

יש להגדיר את ההגדרות וללחוץ על אשר.

**unforUMobile שיווק מתקדם לעסקים מבית שמיר מערכות ומפעלים בע"מ** ת.ד. 2097 נס ציונה 741200 טל: 03-951550 פקס: 03-9514736, <u>www.inforu.co.il</u>

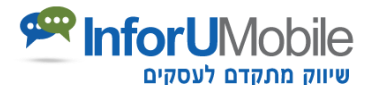

כמו כן ניתן להגיע לאזור עריכת דף התודה בלחיצה על כפתור עריכת דף תודה:

|   |   | הגדרות כלליות                                                                            |
|---|---|------------------------------------------------------------------------------------------|
|   | • | שליחת טופס                                                                               |
| Ĩ |   | נושא האימייל:                                                                            |
|   |   |                                                                                          |
|   |   | אימייל לשליחת הפניות מהטופס:                                                             |
|   |   | כתובת אינטרנט לשליחת הפניות מהטופס:                                                      |
|   |   | עריכת דף וחדה                                                                            |
|   |   | במה                                                                                      |
|   |   | חחב: גובה:<br>960 × 590 ₪ שמירה על יחס                                                   |
|   |   | צבע רקע:                                                                                 |
|   |   | תמונת רקע:<br>No file chosen <mark>Choose File</mark><br>GIF,PNG,JPG בקבצים: GIF,PNG,JPG |
|   |   | שכפול תמונת רקע:<br>כן ▼                                                                 |
|   | • | •                                                                                        |
|   |   | אשר 🕥 בטל 🗙                                                                              |

הלחיצה מובילה לאזור עריכת דף התודה של עמוד הווב. עקרונות העריכה כאן זהים לעקרונות עריכת העמוד הראשי – גרירה של פקדים מעל במת העריכה אל תוך הבמה בעזרת העכבר, לחיצה על עט העריכה בצדו הימני של כל אלמנט, עריכת כל אלמנט בחלון העריכה הייעודי שנפתח. ניתן בכל שלב ללחוץ על תצוגה מוקדמת ליציאה ממצב העריכה וצפייה בדף התודה במצב של גלישה אליו. לבסוף יש ללחוץ על שמור וחזור לעמוד הראשי.

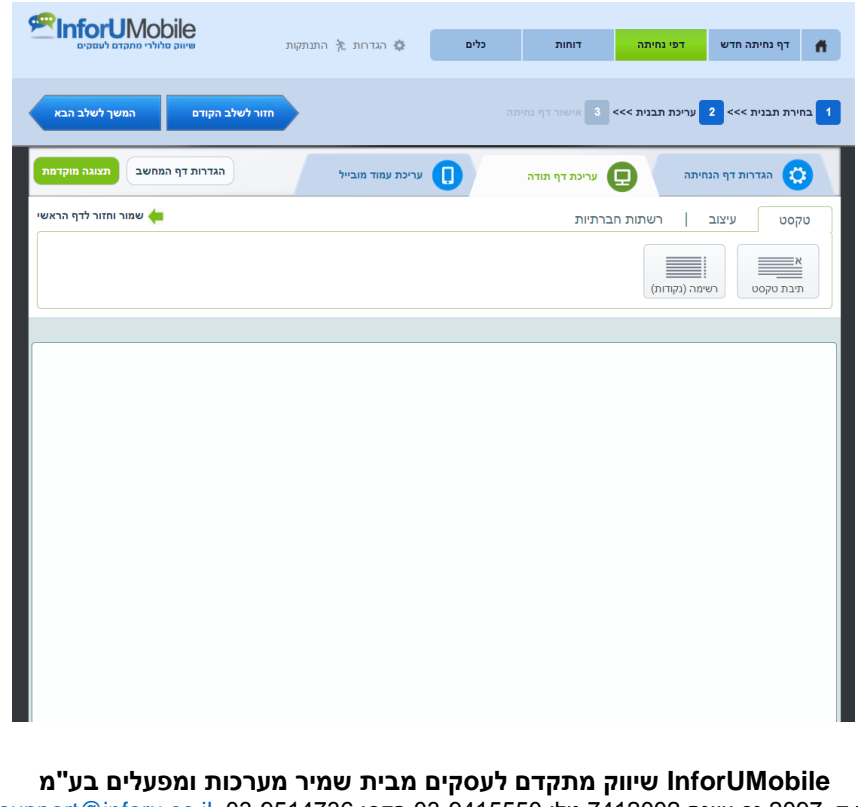

<u>support@inforu.co.il</u> ,03-9514736 פקס: 03-9415550 03-9415550 על: 03-9514736 נס ציונה 2097 ע.כ. <u>www.inforu.co.il</u>

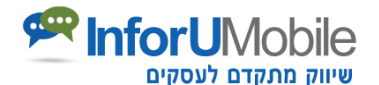

## שלב רביעי של בניית דף נחיתה – הגדרות כלליות:

באזור זה ניתן להגדיר הגדרות כלליות הנוגעות לדף הנחיתה הן בתצורת המחשב שלו והן בתצורת המובייל:

|                               | הגדרות 🎓 התנתקות | כלים | דוחות           | דפי נחיתה            | דף נחיתה חדש           | Ħ          |
|-------------------------------|------------------|------|-----------------|----------------------|------------------------|------------|
| המשך לשלב הקודם המשך לשלב הבא |                  |      |                 | <>> עריכת תבנית      | ירת תבנית >>>          | בח 1       |
|                               | יכת עמוד מובייל  | ער   | עריכת עמוד מחשב | חיתה                 | הגדרות דף הנ           | 2          |
|                               |                  |      |                 |                      | ף הנחיתה:              | שם ד       |
|                               |                  |      |                 |                      | ים                     | עדכונ      |
|                               |                  |      |                 |                      | דף הנחיתה:             | תיאור      |
|                               |                  |      |                 |                      |                        |            |
|                               |                  |      |                 |                      | :Google Anal           | ytics      |
|                               |                  |      |                 |                      |                        |            |
|                               |                  |      |                 |                      |                        | 1          |
|                               |                  |      |                 | :Google Ana          | lytics של A/B Tes      | קוד t      |
|                               |                  |      |                 |                      |                        |            |
|                               |                  |      |                 |                      |                        |            |
|                               |                  |      |                 |                      |                        |            |
|                               |                  |      |                 |                      |                        | чии        |
|                               |                  |      |                 |                      |                        |            |
|                               |                  |      |                 |                      |                        | 1,         |
|                               |                  |      |                 | זם אישית:            | זיתה על דומיין מותא    | דף נח      |
|                               |                  |      |                 |                      |                        |            |
|                               |                  |      |                 |                      | רסת מובייל<br>רסת מחשב | ג 🖌<br>ג 🖌 |
|                               |                  |      | י הטופס         | י<br>העמוד לאחר מילו | אליחת SMS לבעז         | <b>v</b>   |

- שם דף הנחיתה השם שיופיע ברשימת דפי הנחיתה שלך במערכת ויאפשר לך לזהות את הדף מבין שלל הדפים שיצרת בה. שם זה יופיע גם בלשונית עמוד הגלישה בתצורת ווב.
  - תיאור דף הנחיתה נועד ככלי עזר לשימושך.
- Google Analytics תיבה בה ניתן לשתול בהעתק-הדבק את קוד גוגל אנליטיקס שבו תרצה להשתמש על מנת לעקוב אחר ביצועי הדף.

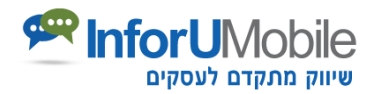

- A/B תיבה בה ניתן לשתול בהעתק-הדבק את קוד גוגל אנליטיקס לביצוע
   Test
- קוד המרה תיבה בה ניתן לשתול בהעתק-הדבק את קוד ההמרה שבו תרצה להשתמש על מנת לעקוב אחר כמות ההמרות שהדף מייצר. ניתן להשתול קוד המרה של מספר פלטפורמות יחד, לדוגמא גוגל ופייסבוק באותה תיבה.
- דף נחיתה על דומיין מותאם אישית מאפשר לקבוע שהדף ירוץ על דומיין לבחירתך ולא על הדומיין הדיפולטיבי של המערכת.
  - **גרסת ווב, גרסת מובייל** מגדירות איזה גרסה של הדף פעילה.
- שליחת SMS לבעל העמוד לאחר מילוי טופס מאפשרת לך לקבל התרעה ב- SMS לאחר שגולש מילא טופס, בנוסף על התרעת האימייל. על מנת להפעיל אופציה זו יש להגדיר את פרטי חשבונך במערכת לשליחת הודעות ה- SMS של InforUMobile.
- שליחת SMS לגולש לאחר מילוי הטופס מאפשרת לשלוח הודעת SMS לכל מי שמילא
   פרטים בטופס כולל את מספר הטלפון הנייד שלו, למשל אם ברצונך לצייד אותו בשובר הטבה עבור מילוי הטופס.
- שליחת מייל לגולש לאחר מילוי הטופס מאפשרת בצורה דומה לשלוח אימייל למי שמילא את הטופס והשאיר בו את כתובת הדואר האלקטרוני שלו.

בסיום קביעת שלל ההגדרות של הדף חשוב ללחוץ על "שמירה" בתחתית המסך.

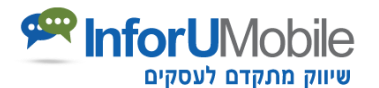

## שלב חמישי של בניית דף נחיתה – סיום:

לחיצה על כפתור השמירה מביאה למסך סיכום דף הנחיתה:

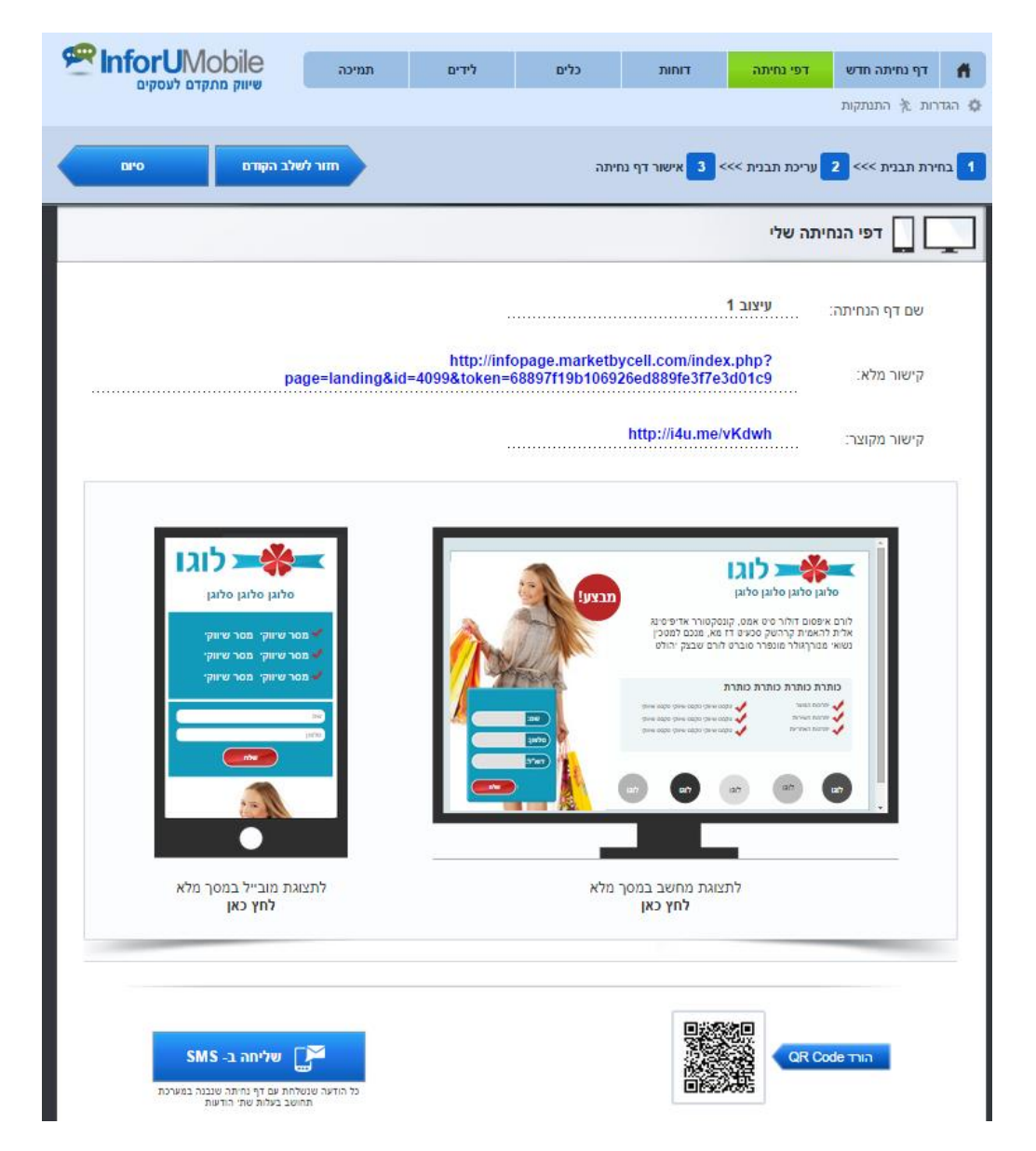

מסך זה מציג את שם הדף כפי ששימת אותו ואת הקישור המלא והמקוצר של הדף (בלחיצה עליו ניתן לגלוש לדף).

ניתן לראות את החזות של הדף במצב גלישה ממחשב ו/או ממובייל ככל שהדף ערוך.

ניתן להוריד ממנו קוד QR לשימוש בחומרי ההדפסה השיווקיים והתפעוליים של העסק.

כמו כן ניתן לשלוח את הדף בהודעת SMS למועדון הלקוחות באמצעות לחיצה על כפתור "שליחה ב-SMS".

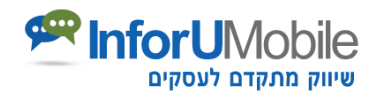

תיוג דפי הנחיתה

תחת "כלים" בתפריט הראשי של המערכת מופיעה האפשרות לבצע תיוג לדפי הנחיתה.

התיוג מאפשר להוסיף פרמטרים לכתובת דפי הנחיתה ובצורה זו לעקוב ביעילות אחר התנועה לדפים מקמפיינים פרסומיים שונים. הדבר יעיל כאשר יש מספר מודעות או באנרים פרסומיים שמובילים לאותו הדף והנך רוצה להשוות איזה מהם מייצר לך יותר תנועה לדף זה.

בנוסף, מידע התיוג יגיע גם במייל עם פרטי הגולש במידה ויש טופס בעמוד.

בכדי לתייג את דפי הנחיתה שלך כל שיש לעשות הוא למלא את הפרטים במסך התיוג ולקבל מהמערכת את הקישור לדף הנחיתה עם התיוג הייעודי שיצרת. את הקישור המתויג הזה יש לשתול בקמפיינים הפרסומיים שהנך מבצע.

| הגדרות 🏌 התנתקות 🛛 שיווק סלולרי מתקדם לעסקים 🏠 | דוחות כלים   | דפי נחיתה                                                                                                    | דף נחיתה חדש                                                                                                    | Ħ |
|------------------------------------------------|--------------|----------------------------------------------------------------------------------------------------|----------------------------------------------------------------------------------------------------|---|
|                                                |              |                                                                                                    |                                                                                                    |   |
|                                                |              | נחיתה                                                                                                    | תיוג דפי                                                                                                    | _ |
|                                                | (';')<br>(') | ד<br>, חיפוש עיר, ידיעון)<br>ל מסע פרסום<br>קליק, מודעת באנר, דו<br>קליק, מודעת באנר, דו<br>בין מודעות)<br>בין מודעות) | דף נחיתה<br>מקור מסע הפרסום<br>מקור מסע הפרסום<br>קורם מפנה: google<br>אמצעי הגעה לאתר ש<br>אמצעי הגעה לאתר ש<br>מונח של מסע פרסום<br>מונח של מסע פרסום<br>תוכן מסע הפרסום<br>שם הקמפיין<br>מוצר, שובר פרסום א<br>שלח |   |

במידה ואתה זקוק לייעוץ בנושא פרסום או עזרה עם ביצוע קמפיינים הנך מוזמן לפנות ל-InforUMobile לקבלת מידע על שרותי הפרסום שהיא מציעה ללקוחותיה.

unforUMobile שיווק מתקדם לעסקים מבית שמיר מערכות ומפעלים בע"מ איז 2097 נס ציונה 7412002 טל: 03-9415550 פקס: 03-9514736, <u>www.inforu.co.il</u>

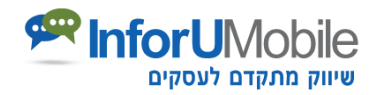

#### דוחות המערכת

ניתן לצפות בדוחות הסטטיסטיים הנוגעים לביצועי דפי הנחיתה שלך במערכת, על ידי לחיצה על "דוחות" בתפריט הראשי של המערכת.

הלחיצה מובילה למסך דפי נחיתה בו ניתן לראות את ריכוז הדפים במערכת ועיקרי הנתונים לגבי כל דף.

בלחיצה על כפתור "סטטיסטיקות" מתקבלת גישה לנתונים המורחבים של הדף בתצורה גרפית (כמות צפיות, מאיזה התקן, כמה טפסי ליד מולאו, מתי, כמה המרות התקבלו, מאיזה ערוץ שיווק ועוד).

לחיצה על כפתור "יצוא פרטי טופס" מורידה את מכלול הפרטים שמולאו בטופס הליד של הדף לקובץ אקסל במחשב שלך. לחיצה על "יצוא שיחות" מורידה למחשב שלך דוח אקסל עם פרטי ההתקשרויות הטלפוניות שבוצעו באמצעות לחיצה על כפתור החיוג המהיר בדף המובייל. לאחר הורדת הדוח ניתן להמשיך ולפלח את הנתונים ולבצע מעקבים ופעולות המשך.

|       |                 | ות 🏂 התנתקות       | <b>כלים</b> 🕸 הגדר                                                | יתה דוחות          | דף נחיתה חדש 🕇 👫                       |
|-------|-----------------|--------------------|-------------------------------------------------------------------|--------------------|----------------------------------------|
|       |                 |                    |                                                                   |                    | חזרה לדוחות                            |
|       |                 |                    |                                                                   |                    | סטטיסטיקות 🚺 🚺                         |
| הדפסה |                 | האש 04/02          | עד תאריך: <u>(31/07/2</u><br>דוח לפי פלטפורמה<br>דוח לפי פלטפורמה | מתאריך: [114       | . תאריך דף הנחיתה:<br>07/07/2014 10:54 |
| a     | יחס המר         | שיחות              | טפסים                                                             | צפיות              | פלטפורמה                               |
|       | 5%              | 3                  | 0                                                                 | 57                 | מובייל                                 |
|       | 0%              | 0                  | 0                                                                 | 65                 | מחשב                                   |
|       | 2%              | 3                  | 0                                                                 | 122                | סה"כ                                   |
|       |                 |                    | דוח לפי מקור תנועה                                                |                    |                                        |
| ה     | יחס המר         | שיחות              | טפּטים                                                            | צפיות              | מקור                                   |
|       | 1%              | 1                  | 0                                                                 | 95                 | ישיר                                   |
|       | 7%              | 2                  | 0                                                                 | 27                 | פייסבוק                                |
|       | 40              |                    | צפיות לפי ימים                                                    |                    | מובייל<br>מחשב ∎                       |
|       | 30              |                    |                                                                   |                    | הכל <mark>-</mark>                     |
|       | 20              |                    |                                                                   |                    | _                                      |
|       | 10<br>0<br>31/0 | 07/2014 01/08/2014 | 02/08/2014                                                        | 03/08/2014 04/08/2 | 2014                                   |

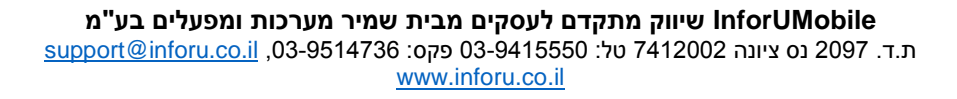

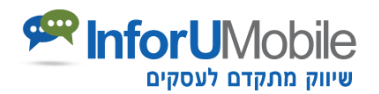

#### צפייה במכלול הלידים שהצטברו במערכת

לחיצה על לשונית "**לידים**" בתפריט המערכת מציגה רשימה מרוכזת של כל הלידים שצברת מהטפסים בכלל דפי הנחיתה שלך במערכת. ניתן לסנן את הרשימה לפי שם דף הנחיתה.

|                                           | ם תמיכה                  | לידי            | כלים  | דוחות | נחיתה חדש דפי נחיתה | דף 者  |
|-------------------------------------------|--------------------------|-----------------|-------|-------|---------------------|-------|
|                                           |                          |                 |       |       | ף נחיתה חדש         | צור ד |
|                                           |                          |                 |       |       | דפי הנחיתה שלי      |       |
| נחק מקק מקק מקק מקק מקק מקק מקק מקק מקק מ | א פעיל עריכת דף הנחיתה / | מקרא:<br>שנישהה |       |       | P                   | חיפוש |
| אפשרויות                                  | יחס המרה                 | שיחות           | טפסים | צפיות | שם דף הנחיתה        |       |
| i II P L /                                | %                        | 0               | 0     | 116   | מבצעי קיץ           | +     |
|                                           | %                        | 0               | 0     | 11    | טיפים שימושיים      | +     |
|                                           | %                        | 2               | 0     | 300   | שירות ותמיכה        | +     |
|                                           |                          |                 |       |       | 1                   |       |
|                                           |                          |                 |       |       |                     |       |

במסך זה ניתן לראות במבט אחד את כל הלידים שהתקבלו ממכלול הדפים שנבנו במערכת.

## לאחר בניית דף הנחיתה

דף הנחיתה משמש כשופר של בית העסק לשתף את הלקוחות הפוטנציאלים במה יש לו להציע להם וכמגנט שמושך אותם להתקשרות אליו. כעת שסיימת לבנות את דף הנחיתה שלך נותר להביא אליו גולשים.

אנו מספקים מספר כלים לשיווק דף הנחיתה שלך:

- פרסום בגוגל ובפייסבוק ליצירת מגע ישיר ויעיל עם קהל היעד הרלוונטי במטרה להפוך את מי שאינו לקוח, או את מי שהינו לקוח של המתחרה, ללקוח העסק שלי. ניתן לפנות ל- InforUMobile לקבלת עזרה בנושא.
- יעיל בפרט כאשר רוצים לעדכן על InfoSMS. דיוור ב- SMS למועדון הלקוחות באמצעות מערכת 1. חידושים, מבצעים, הטבות וכל מידע עם ערך לחברי המועדון ושבעזרת דף הנחיתה ניתן להניע אותו לפעולה.

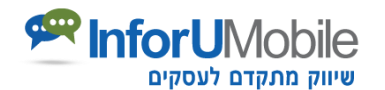

- 3. הפניה מתוך דיוור אלקטרוני באמצעות מערכת InfoMail. מאפשר לחשוף את הקוראים למידע משלים ונוסף על זה שמופיע בניוזלטר שנשלח להם. מאפשר לפלח את הקוראים, להכיר את ההעדפות שלהם ולהזין אותם במידע עם ערך עבורם.
- 4. הפנייה מקוד QR שילוב של הקוד בחומר הפרסומי המודפס של בית העסק (שלטים, מודעות בעיתון, שקיות ממותגות, מעטפות, חשבוניות ועוד) מאפשר למי שנפגש בו על גבי החומר הפרסומי לסרוק אותו עם הטלפון הנייד שלו ולהיחשף להרבה מאד מידע מעבר לזה שזמין במפגש הנקודתי הפיזי עם הלקוח.

לקבלת הצעת מחיר לפתרונות אלו הנך מוזמן לפנות אלינו בטלפון: 03-9415550 שלוחה 1 או .sales@inforu.co.il באמצעות אימייל:

# תודה על העיון במדריך זה!

אנו מקווים שמדריך שימוש זה סייע לך להתמצא במערכת InfoPage ומאפשר לך להחל בבניית דפי הנחיתה שלך.

במידה ויש לך שאלות או רצון לברר פרטים נוספים על אופן השימוש במערכת או האפשרויות שהיא מעמידה לרשותך, אנא אל תהסס לצור עמנו קשר. ניתן לפנות אלינו בדואר אלקטרוני .2 או בטלפון 03-9415550 שלוחה <u>support@inforu.co.il</u>

להרחבת הידע על תחום דפי הנחיתה והשימושים בהם באפיקי השיווק השונים אנו ממליצים על עיון <u>במאמר הזה</u>. במידה ותרצה לקבל מידע על הפתרונות הנוספים שלנו לעסקים נשמח לסייע בטלפון .03-9415550 שלוחה 1

בברכה,

פרסום אינטרנטי

וסלולרי

מחלקת שירות InforUMobile

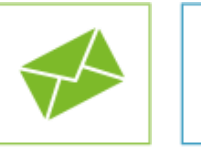

מערכת לדיוור

ניוזלטרים

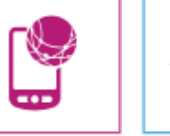

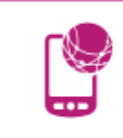

סלולריים

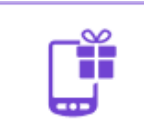

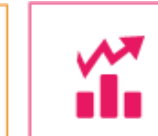

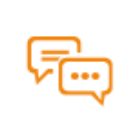

מערכת

לשליחת SMS

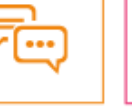

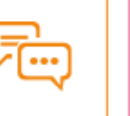

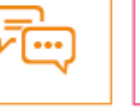

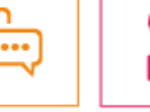

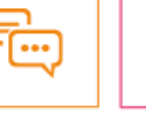

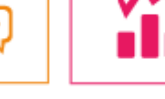

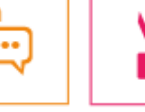

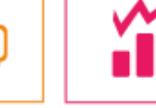

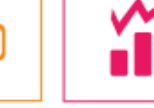

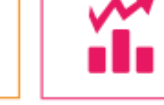

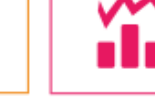

מערכת

בניית אתרים

הפצת קופונים סלולריים סקרים סלולריים

# פתרונות לעסקים מבית InforUMobile

דפי נחיתה

לסלולר ולווב

InforUMobile שיווק מתקדם לעסקים מבית שמיר מערכות ומפעלים בע"מ ת.ד. 2097 נס ציונה 7412002 טל: 03-9514736 פקס: 03-9514736, and support@inforu.co.il www.inforu.co.il